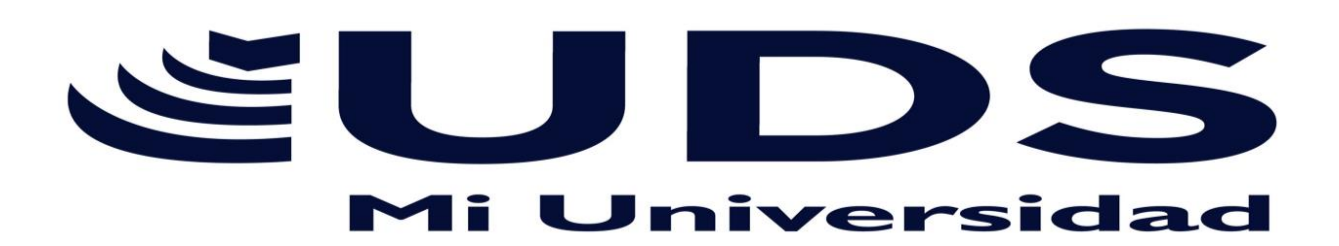

Nombre del Alumno: Nancy Zuleyma Gòmez Galera Nombre del tema: Excel (cuadro sinóptico) Parcial: 2 módulo Nombre de la Materia: Computación II Nombre del profesor: Evelio Calles Pèrez Nombre de la Licenciatura: Derecho Cuatrimestre: Segundo

PICHUCALCO, CHIAPAS 05 DE MARZO DE 2022

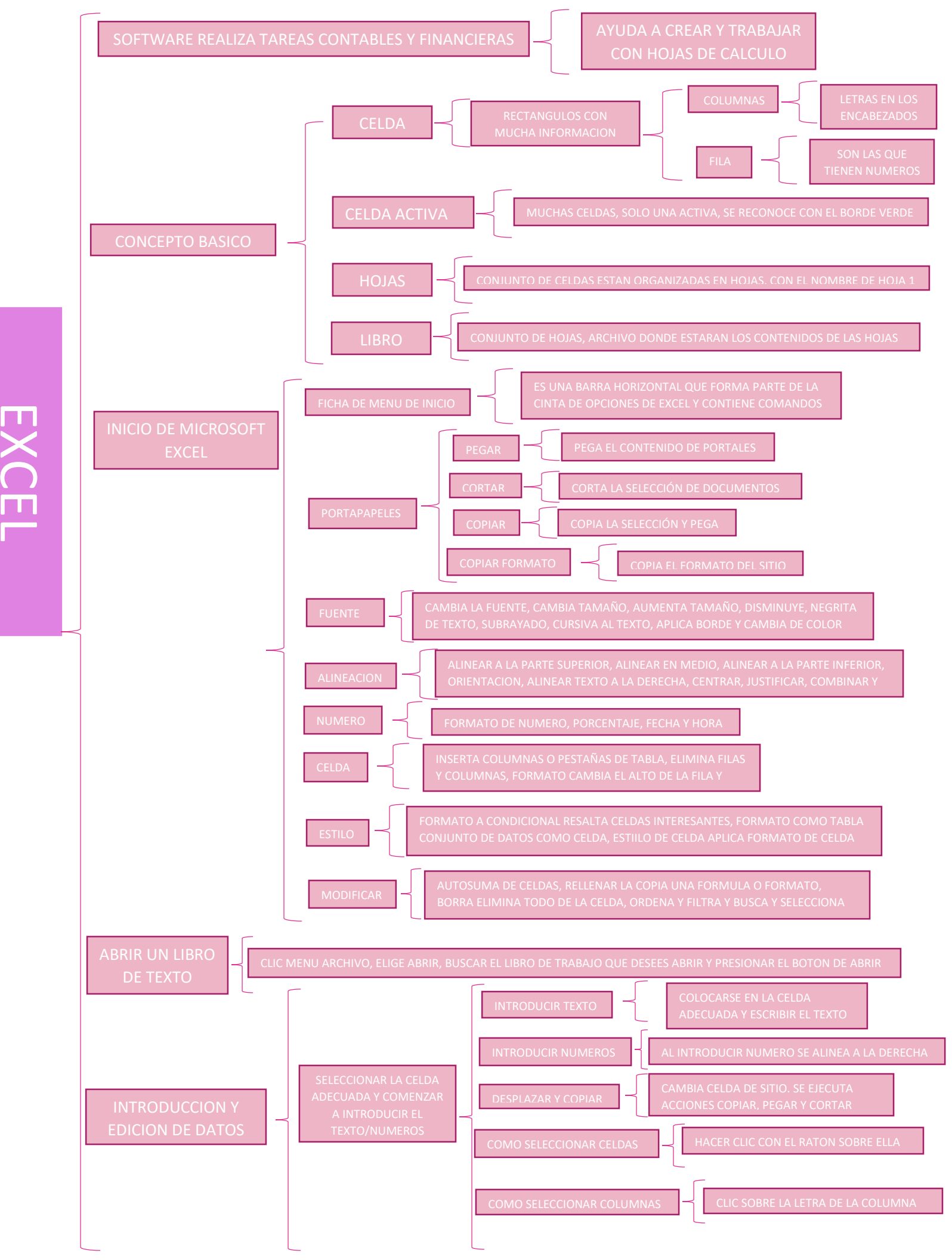

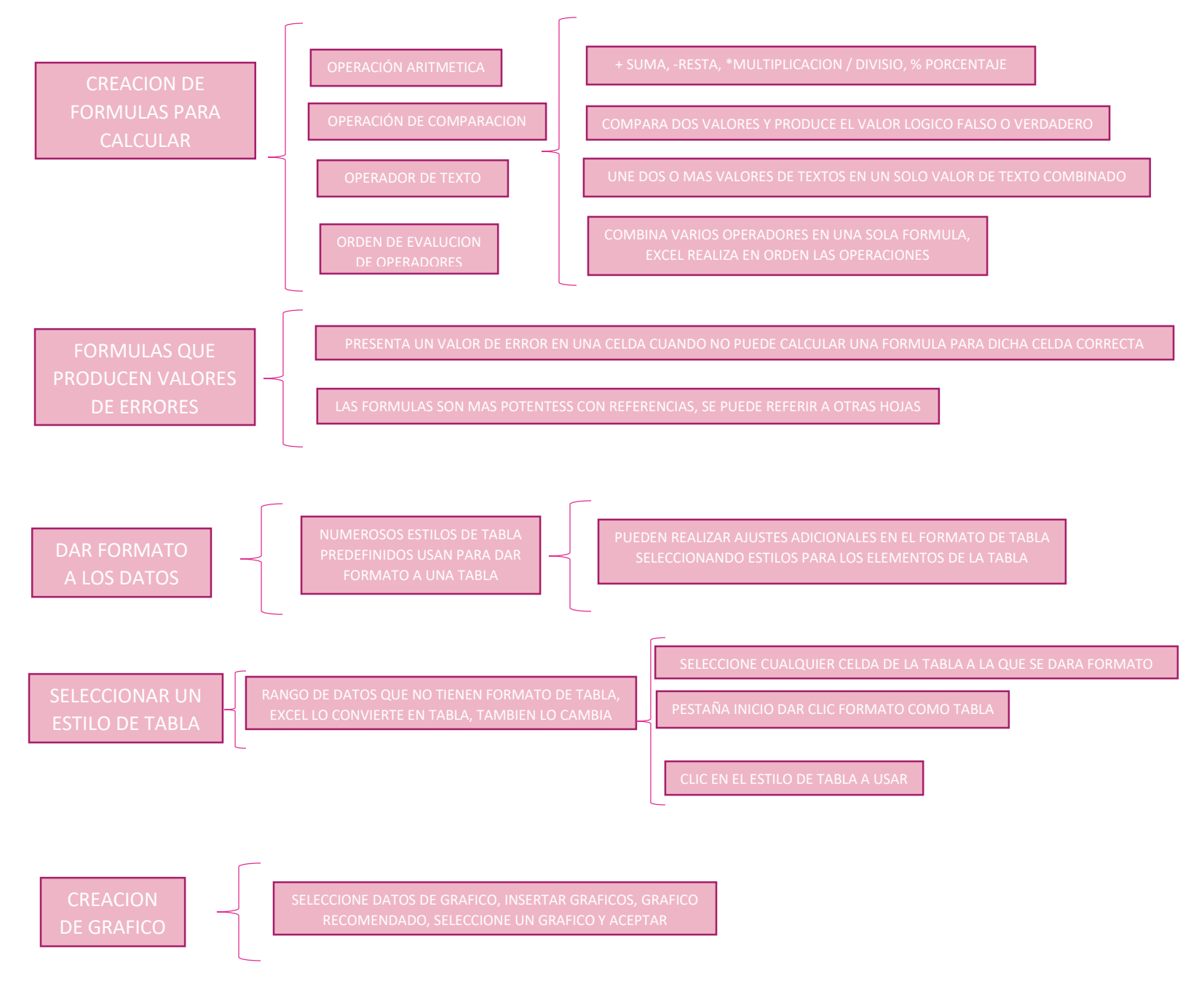